# CENG 5435/4391: Robotics and ROS AGENDA 9\_26\_2022

#### **REMIND ME TO RECORD SESSIONS**

#### Blackboard/zoom Session

Textbook for Course RosRoboticsByExample Text

# Contents

| 1. GO OVER ACCESS TO D158B                                                                                                    |
|----------------------------------------------------------------------------------------------------|
| 2. REVIEW OF HOMEWORK                                                                                                    |
| 3a_noetic_Installation_Ubuntu – Environment Setup, .bashrc ROS Wiki.pdf2                                                                                                    |
| 3b_Bashrc_9_12_2022.pdf Show the .bashrc and source alias2                                                                                                    |
| RECAP OF TURTLESIM CLI COMMANDS: (PAGE 32 IN TEXT)                                                                                                    |
| Review ROS1 Command Line Tools4                                                                                                    |
| VIRTUAL BOX AND INSTALLATIONS                                                                                                    |
| https://www.virtualbox.org/manual/4                                                                                                    |
| https://download.virtualbox.org/virtualbox/UserManual.pdf (396 Pages)4                                                                                                    |
| https://www.oracle.com/virtualization/technologies/vm/downloads/virtualbox-downloads.html                                                                                                    |
|                                                                                                    |
|                                                                                                    |
| 4<br>Oracle VM VirtualBox                                                                                                    |
| 4 Oracle VM VirtualBox                                                                                                    |
| 4<br>Oracle VM VirtualBox                                                                                                    |
| 4<br>Oracle VM VirtualBox                                                                                                    |
| 4<br>Oracle VM VirtualBox                                                                                                    |
| 4<br>Oracle VM VirtualBox                                                                                                    |
| 4         Oracle VM VirtualBox       4         4_0_VIRTUAL BOX_9_26_2022.pdf       (TLH Slides)         5       4_Instructions to install VirtualBox_DrNguyen_TLH.pdf         5       4a_VirtualBoxInstallFiles&Data_6_22_8_31_21_TLH.pdf         5       https://releases.ubuntu.com/20.04/         5       How to Install Ubuntu in VirtualBox on Windows 10   Ubuntu 20.04 64bit         6       148,301 views 10:31 |
| 4<br>Oracle VM VirtualBox                                                                                                    |

# 1. GO OVER ACCESS TO D158B

ACCESS TO D158 – FORM TO FILL OUT. I WILL SUBMIT NAMES.

#### Login and LOGOFF Instructions

- 1\_LogIN\_LogOFF\_D158B.pdf
- 1a\_New Prox Card FormToPost.pdf
- 1b\_Fa 22 Delta Lab 158B\_Schedule.pdf
- 2. REVIEW OF HOMEWORK

2\_HW3\_5435\_4391Fall2022\_\_9\_19.pdf

2a\_HW3\_5435\_4391\_Fall2022\_Linux\_Ans.pdf

#### 3a\_noetic\_Installation\_Ubuntu – Environment Setup, .bashrc ROS Wiki.pdf

http://wiki.ros.org/noetic/Installation/Ubuntu

(Page 5-8 in textbook for Kinetic)

#### 1.5 Environment setup

You must source this script in every  $\boldsymbol{bash}$  terminal you use ROS in.

source /opt/ros/noetic/setup.bash

It can be convenient to automatically source this script every time a new shell is launched. These commands will do that for you.

Bash

If you have more than one ROS distribution installed, ~/.bashrc must only source the setup.bash for the version you are currently using.

```
echo "source /opt/ros/noetic/setup.bash" >> ~/.bashrc
source ~/.bashrc
```

# 3b\_Bashrc\_9\_12\_2022.pdf Show the .bashrc and source alias

Alias foxy or noetic harman@harman-VirtualBox:~\$ **noetic** ROS\_DISTRO was set to 'foxy' before. Please make sure that the environment does not mix paths from different distributions. harman@harman-VirtualBox:~\$ **env | grep ROS** ROS\_VERSION=1 ROS\_PYTHON\_VERSION=3 **ROS\_PACKAGE\_PATH=/opt/ros/noetic/share** ROSLISP\_PACKAGE\_DIRECTORIES= ROS\_DOMAIN\_ID=231 ROS\_ETC\_DIR=/opt/ros/noetic/etc/ros **ROS\_MASTER\_URI=http://localhost:11311** ROS\_LOCALHOST\_ONLY=0 ROS\_ROOT=/opt/ros/noetic/share/ros ROS\_DISTRO=noetic

#### RECAP OF TURTLESIM CLI COMMANDS: (PAGE 32 IN TEXT)

# If you are communicating with ROS1 via the terminal window, it is possible to issue commands to ROS1 to explore or control nodes in a package from the command prompt, as listed in the following table:

| ROS1       | Action                                                                                                    | Example usage and subcommand                                                                                            |
|------------|----------------------------------------------------------------------------------------------------|----------------------------------------------------------------------------------------------------|
| Command    |                                                                                                    | examples                                                                                                    |
| roscore    | Starts the Master                                                                                                    | \$ roscore                                                                                                    |
| rosrun     | Runs an executable program and creates nodes                                                                                 | \$ rosrun [package name]<br>[executable name]                                                                           |
| rosnode    | Shows information about<br>nodes and lists the active<br>nodes                                                               | <pre>\$ rosnode info [node name] \$ rosnode<subcommand> Subcommand: list</subcommand></pre>                             |
| rostopic   | Shows information about<br>ROS topics                                                                                        | <pre>\$ rostopic<subcommand><topic<br>name&gt;<br/>Subcommands: echo, info, and type</topic<br></subcommand></pre>      |
| rosmsg     | Shows information about the message types                                                                                    | <pre>\$ rosmsg<subcommand> [package<br/>name] / [message type]<br/>Subcommands: show, type, and list</subcommand></pre> |
| rosservice | Displays the runtime<br>information about various<br>services and allows the<br>display of messages being<br>sent to a topic | <pre>\$ rosservice<subcommand> [service name] Subcommands: args, call, find, info, list, and type</subcommand></pre>    |
| rosparam   | Used to get and set<br>parameters (data) used by<br>nodes                                                                    | <pre>\$ rosparam<subcommand> [parameter] Subcommands:get,set,list,and delete</subcommand></pre>                         |

The website (http://wiki.ros.org/ROS/CommandLineTools) describes many ROS frommands. The table lists some important ones. However, these examples only cover a few of the possible variations of the commands.

#### **Review ROS1 Command Line Tools**

http://wiki.ros.org/ROS/CommandLineTools

harman@harman-VirtualBox:/opt/ros/noetic/share/turtlesim/msg\$ **ls** Color.msg Pose.msg harman@harman-VirtualBox:/opt/ros/noetic/share/turtlesim/msg\$ **gedit Pose.msg** float32 x float32 y float32 theta float32 linear\_velocity float32 angular\_velocity

# VIRTUAL BOX AND INSTALLATIONS

https://www.virtualbox.org/manual/

https://download.virtualbox.org/virtualbox/UserManual.pdf (396 Pages)

https://www.oracle.com/virtualization/technologies/vm/downloads/virtualbox -downloads.html

# **Oracle VM VirtualBox**

#### The latest release is version 6.1.36.

- Oracle VM VirtualBox Base Packages 6.1.36
- Oracle VM VirtualBox Extension Pack
- Source Code for Oracle VM VirtualBox Base Packages
- Oracle VM VirtualBox Pre-built Appliances
- Oracle Vagrant Boxes for Oracle VM VirtualBox GitHub
- Programming Guide and Reference (PDF)
- <u>VBox GuestAdditons</u>

#### Oracle VM VirtualBox Extension Pack

Free for personal, educational or evaluation use under the terms of the VirtualBox Personal Use and Evaluation License on Windows, Mac OS X, Linux and Solaris x-86 platforms:

# 4\_0\_VIRTUAL BOX\_9\_26\_2022.pdf (TLH Slides)

4\_Instructions to install VirtualBox\_DrNguyen\_TLH.pdf

4a\_VirtualBoxInstallFiles&Data\_6\_22\_8\_31\_21\_TLH.pdf

https://releases.ubuntu.com/20.04/

How to Install Ubuntu in VirtualBox on Windows 10 | Ubuntu 20.04 64bit 148,301 views 10:31

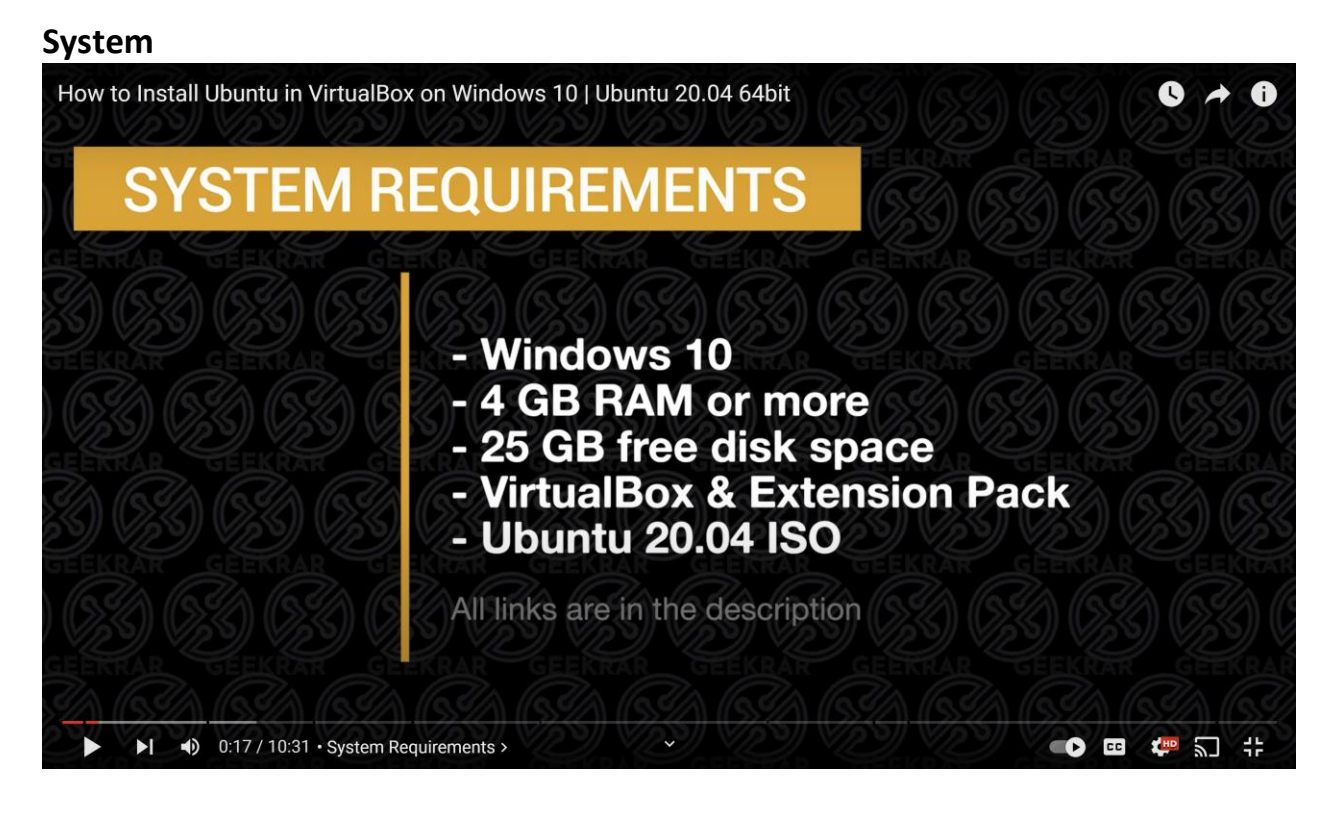

# https://www.youtube.com/watch?v=IOwInpWPuj0

GEEKrar Guides 4.5K subscribers SUBSCRIBED

GEEKrar Guides 4.5K subscribers

# UPDATED VIDEO: https://youtu.be/-ClepTSsaNE

In this video, I will show you how to install Ubuntu in VirtualBox, on a Windows 10 PC. To install the operating system you will require VirtualBox installed with the Extension Pack, as well as the Ubuntu ISO. Both are linked below. This is the full installation of the OS including the Guest Additions package.

\_\_\_\_\_

Video Notes

**Ubuntu on VirtualBox Requirements** 

- Windows 10

- VirtualBox and Extension pack installed

- 4 GB RAM

- 25 GB Free disk space

0:00 Intro 0:11 System Requirements 1:15 Download Ubuntu ISO 2:10 Create New virtual machine 3:01 Modify virtual machine settings 4:07 Start Ubuntu Linux installation 6:06 Restart and login 7:01 Ubuntu desktop 7:18 Install Guest Additions 10:00 Expand desktop to full screen

\_\_\_\_\_

Commands Used for Guest Additions sudo apt-get update sudo apt-get upgrade sudo apt install build-essential dkms linux-headers-\$(uname -r)

# FROM SEPTEMBER 19, 2022 DEMO OF NOETIC

CHAPTER1 IN TEXTBOOK AND TURTLESIM - Shown 9/19/2022 3\_Turtlesim Demo See Chapter 1 of our Book – updated for Noetic

# Noetic means intellect.

As ROS's developer <u>Open Robotics describe Noetic</u>, "there is perhaps no better way to describe the entire pursuit of ROS 1".

For **Ninjemys**, it is **an extinct turtle** species in Australia, <u>according to Wikipedia</u>. The Ninjemys turtles have a large pair of horns on its head stuck out to the sides. <u>https://varhowto.com/ros-noetic/</u>

**COMMANDS CHAPTER 1** 

PAGES 11-32 in ROS Robotics By Example 2nd Fire up Virtual Box and Noetic!

Text Pages 11-19 General 5a\_Chapter1\_9\_19\_2022\_ToPage19.txt

# TurtlesimDemo\_9\_19\_22

5b\_Chapter1b 9\_19\_2022 Tsim

5c\_ROS\_TsimInfo\_Run\_9\_19\_2022.txt